## **TUTORIAL PARA MATRICULA**

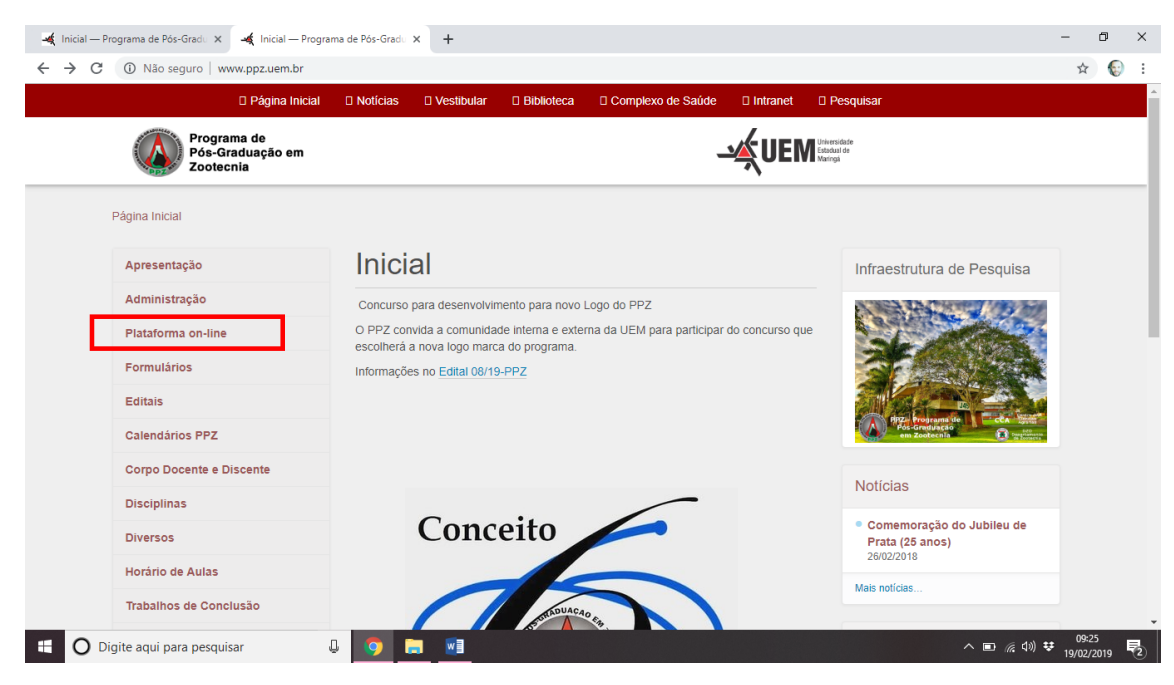

**Passos 1:** No site <u>www.ppz.uem.br</u> clique no ícone da Plataforma on-line

**Passo 2:** Clique no ícone indicado na figura abaixo. Você será direcionado para a Plataforma on-line em uma página externa (<u>https://ppzuem.com.br/</u>).

| 🍕 Inicial — Programa de Pós-Gradu 🗙 🛛 💐 Plataforma on- | line — Programa ( X +                                                     | – 0 ×                                                             |
|--------------------------------------------------------|---------------------------------------------------------------------------|-------------------------------------------------------------------|
| ← → C ③ Não seguro   www.ppz.uem.br/mai                | nual-discente-docente                                                     | ☆ 😨 ፤                                                             |
| Página Inicial                                         | Notícias     Vestibular     Biblioteca     Complexo de Saúde     Intranet | Pesquisar                                                         |
| Programa de<br>Pós-Graduação em<br>Zootecnia           | <u>سنج</u> UEM                                                            | Urkenslafe<br>Edukusé e<br>Narroji                                |
| Página Inicial Plataforma on-line                      |                                                                           |                                                                   |
| Apresentação                                           | Plataforma on-line                                                        | Infraestrutura de Pesquisa                                        |
| Administração                                          | A plataforma on-line direciona para o Menu do Candidato, do               |                                                                   |
| Plataforma on-line >                                   | Professor e do Aluno.                                                     |                                                                   |
| Formulários                                            | Acesse a página da Plataforma.                                            |                                                                   |
| Editais                                                |                                                                           |                                                                   |
| Calendários PPZ                                        |                                                                           | Pour Gradu action<br>em Zootechina 😥 traditioner                  |
| Corpo Docente e Discente                               |                                                                           | Noticias                                                          |
| Disciplinas                                            |                                                                           | NOTICIAS                                                          |
| Diversos                                               |                                                                           | <ul> <li>Comemoração do Jubileu de<br/>Prata (25 anos)</li> </ul> |
| Horário de Aulas                                       |                                                                           | 2bruz/2018                                                        |
| Trabalhos de Conclusão                                 |                                                                           | mais invitals                                                     |
| Digite aqui para pesquisar                             | 4 🧑 🚍 📧                                                                   | ^ ■ 🦟 ଐ 😻 09-28<br>19/02/2019 💐                                   |

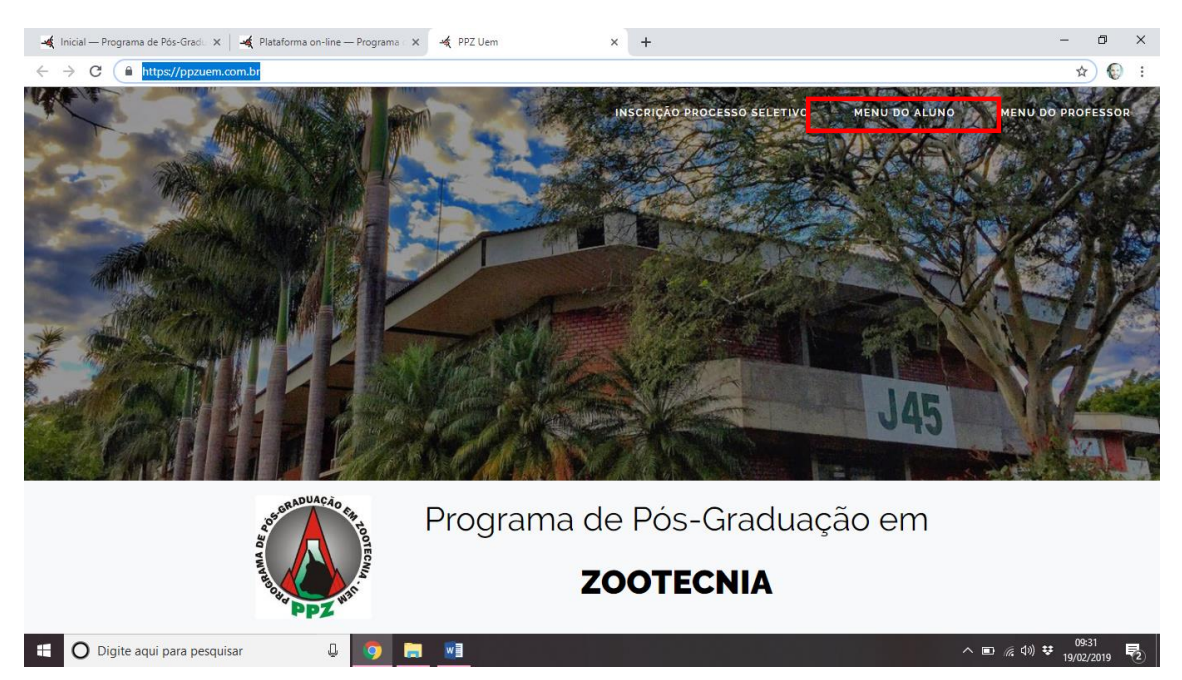

**Passo 3:** Acesse o Menu do Aluno e insira o seu login e senha registradas na Plataforma no momento de seu cadastro.

## Passo 4: Insira seu login (CPF) e senha.

| 🛋 Inicial — Programa de Pós-Grad 🛛 🗙 📔 🛋 Plataforma on-line — Programa 🤆 🗙 | 🛪 PPZ Uem 🗙 🕇                                                       | - 0 ×                                |
|----------------------------------------------------------------------------|---------------------------------------------------------------------|--------------------------------------|
| ← → C                                                                      |                                                                     | ⇔ ☆) 🕄 E                             |
|                                                                            | Área do Aluno                                                       |                                      |
|                                                                            | CPF<br>000.000.000-00<br>Senha                                      |                                      |
|                                                                            | <ul> <li>Lembrar minha senha.</li> <li>Entrar no Sistema</li> </ul> |                                      |
|                                                                            | Esqueceu a Senha?<br>Cadastre-se                                    |                                      |
|                                                                            |                                                                     |                                      |
| 🗄 🔘 Digite aqui para pesquisar 🛛 🚇 🌖 🚍                                     | w]                                                                  | ^ ■ // (4)) ♥ 09:37<br>19/02/2019 ₹2 |

## Passo 5: Clique no ícone Formulários

| 🍕 Inicial — Programa de Pós-Gradu 🗙                    | 🛫 Plataforma on-line — Programa 🛛 🗙 🛛 🛩 PPZ Uem | × +                    | – 0 ×                               |
|--------------------------------------------------------|-------------------------------------------------|------------------------|-------------------------------------|
| $\leftrightarrow$ $\rightarrow$ C $$ https://ppzuem.co | m.br/aluno                                      |                        | er 🖈 😨 i                            |
| PPZ Uem                                                |                                                 |                        | Divaney Mamédio dos Santos 🛛 🖨 Sair |
| 🍘 Página principal                                     | Inscrições Abertas                              |                        |                                     |
| 🚀 Formulários 🛛 🗸                                      | Não há inscrições abertas                       |                        |                                     |
|                                                        | Inscrições Realizadas                           |                        |                                     |
|                                                        | Você não possui inscriçoes realizadas           |                        |                                     |
|                                                        |                                                 |                        |                                     |
|                                                        |                                                 |                        |                                     |
| ¢                                                      |                                                 | Copyright PPZ Uem 2019 |                                     |
| 🗄 🛛 Digite aqui para pesquisa                          | r 🔱 🧿 🔚 🗐                                       |                        | ^ ■ 🧖 (1)) 👽 09:37<br>19/02/2019 尾  |

Passo 6: Clique no ícone Requerimento de Matrícula (Aluno Regular).

| 🖂 🙀 Inicial — Programa de Pós-Grado 🗙 🔤 🙀 Plataforma on-line — Programa 🤆 🗙                    | 🔺 PPZ Uem 🛛 🗙    | +                      | – 0 ×                               |
|------------------------------------------------------------------------------------------------|------------------|------------------------|-------------------------------------|
| ← → C 🔒 https://ppzuem.com.br/aluno                                                            |                  |                        | or ☆ 🐑 :                            |
| PPZ Uem                                                                                        |                  | D                      | ivaney Mamédio dos Santos 🛛 🖨 Sair  |
| Página principal Inscrições Abertas                                                            |                  |                        |                                     |
| Formulários     Não há inscrições al     Requerimento de                                       | pertas           |                        |                                     |
| Matrícula (Aluno Regular)                                                                      |                  |                        |                                     |
| Requerimento de                                                                                |                  |                        |                                     |
| Disciplinas como Aluno<br>Não Regular                                                          | içoes realizadas |                        |                                     |
| Comunicação De<br>Afastamento Doutorado<br>Sanduíche                                           |                  |                        |                                     |
| ■ Termo de Autorização<br>para tornar Disponível a<br>"OBRA" em meio impresso<br>ou eletrônico |                  |                        |                                     |
| <                                                                                              |                  | Copyright PPZ Uem 2019 |                                     |
| 🗄 🔘 Digite aqui para pesquisar 🛛 🚇 🧿 🔚                                                         | <b>W</b> ]       |                        | ^ ■ 🦟 (\$)) 😌 09:40<br>19/02/2019 💐 |

## Passo 7: Clique no ícone Criar Requerimento de Matrícula.

| 🍕 Inicial — Programa de Pós-Grado 🗙 🛛 🍕 Plataforma on-line — Programa o X 😪 PPZ Uem            | × +                    |        | - 0 ×                         |
|------------------------------------------------------------------------------------------------|------------------------|--------|-------------------------------|
| ← → C                                                                                          |                        |        | ☆ 🚯 :                         |
| PPZ Uem                                                                                        |                        | Divane | y Mamédio dos Santos 🛛 🕩 Sair |
| Página principal     A     Lista de Requerimentos de Matrícula (Aluno Regular)                 |                        |        |                               |
| ✓ Formulários ∨<br>Número do Requerimento                                                      |                        | Status | Ações                         |
| Requerimento de Matrícula (Aluno Regular)                                                      |                        |        |                               |
| Requerimento de<br>Solicitação de Vagas em<br>Disciplinas como Aluno<br>Não Regular            |                        |        |                               |
| 属 Comunicação De<br>Afastamento Doutorado<br>Sanduíche                                         |                        |        |                               |
| ■ Termo de Autorização<br>para tornar Disponivel a<br>"OBRA" em meio impresso<br>ou eletrônico |                        |        |                               |
| <                                                                                              | Copyright PPZ Uem 2019 |        |                               |
| 🐔 🔿 Digite aqui para pesquisar 🛛 📮 🧖                                                           |                        |        | へ ■ 🧖 (1) ♥ 19/02/2019 🛃      |

Passo 8: Preencha os campos adequadamente e clique em salvar.

Obs.: Ao clicar em salvar, a sua matrícula será direcionada para o e-mail do orientador. Considerando que esta é a primeira vez que o sistema está sendo utilizado para a matrícula online, é importante confirmar o recebimento da mesma pelo orientador.

| 🝕 Inicial — Programa de Pós-Gradu 🗙 | 🔩 Plataforma on-line — Programa 🛛 🛪 🦂 P   | PZ Uem        | × +                     |                                         |                           | - 0 ×                               |
|-------------------------------------|-------------------------------------------|---------------|-------------------------|-----------------------------------------|---------------------------|-------------------------------------|
| ← → C 🔒 https://ppzuem.c            | om.br/aluno/matriculas/adicionar          |               |                         |                                         |                           | ☆ 😥 :                               |
| PPZ Uem                             |                                           |               |                         |                                         |                           | Divaney Mamédio dos Santos 🛛 🏟 Sair |
| 鍲 Página principal                  | Lista de Requerimentos de Matrícul        | a (Aluno Regu | ular) / Adicionar Reque | erimento de N                           | 1atrícula (Aluno Regular) |                                     |
| 🖪 Formulários 🗸 🗸                   | Requerimento de Matrícula (Aluno Regular) |               |                         |                                         |                           | ılar)                               |
|                                     | Nome                                      |               |                         | Nível                                   |                           | Área de Concentração                |
|                                     | Divaney Mamédio dos Santos                |               |                         | Selecion                                | ne 🔻                      | Selecione 🔻                         |
|                                     | Orientador                                |               | Co-Orientador (Não O    | origatório)                             | PG (Não O                 | brigatório)                         |
|                                     | Selecione                                 | *             | Selecione               |                                         | •                         |                                     |
|                                     | Semestre                                  | Ano do Sem    | nestre Ano de In        | Ano de Ingresso Selecione um nível ante |                           | s                                   |
|                                     | Selecione 🔻                               | 2019          | Exemple                 | Exemplo: 2019 O arquivo não pode ser ma |                           | or que 2 Mb                         |
|                                     |                                           |               |                         |                                         | Escolher arquivo Nen      | hum arquivo selecionado             |
|                                     | ← Voltar 🕒 Salvar                         |               |                         |                                         |                           |                                     |
| <                                   |                                           |               | Copyrigh                | PPZ Uem 2019                            |                           |                                     |
| 🗄 🛛 Digite aqui para pesqui         | sar 🛛 💭 🥫 📰                               |               |                         |                                         |                           | ^ ■ 🦟 Φ)) 🕏 09:43<br>19/02/2019 🛃   |